## **Forgot Password?**

To reset your password, go to the login page and enter the email address that you used during registration.

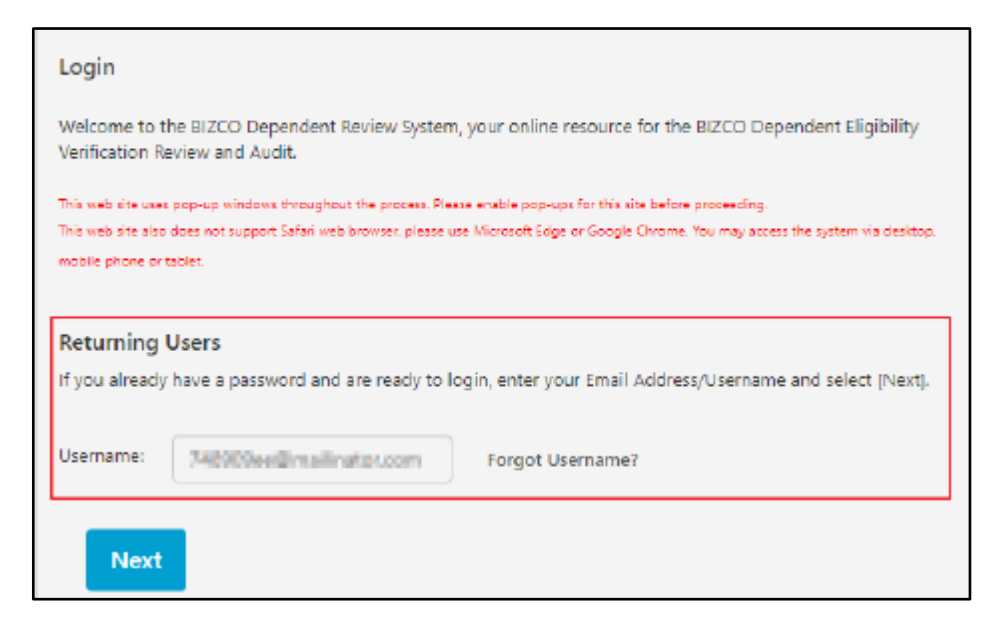

Click 'Next' and it will take you to the Sign In page. On the Sign In page, click on 'Forgot Password?'

| Sign In                                                      |                                           |
|--------------------------------------------------------------|-------------------------------------------|
| Usemame                                                      |                                           |
| 750258ee@maili                                               | nator.com                                 |
| Password                                                     |                                           |
|                                                              |                                           |
| <ul> <li>Remember this de<br/>for public devices;</li> </ul> | wice (not reco <mark>m</mark> mended<br>) |
|                                                              | Sign In                                   |
|                                                              | Forgot password?                          |

A code will be sent to the email address you have provided.

Go to the inbox of your email address and look for the email sent by WTW.

Enter the code to confirm. Another code will need to be confirmed to ensure the request is valid. It will be sent to the phone number that you have registered.

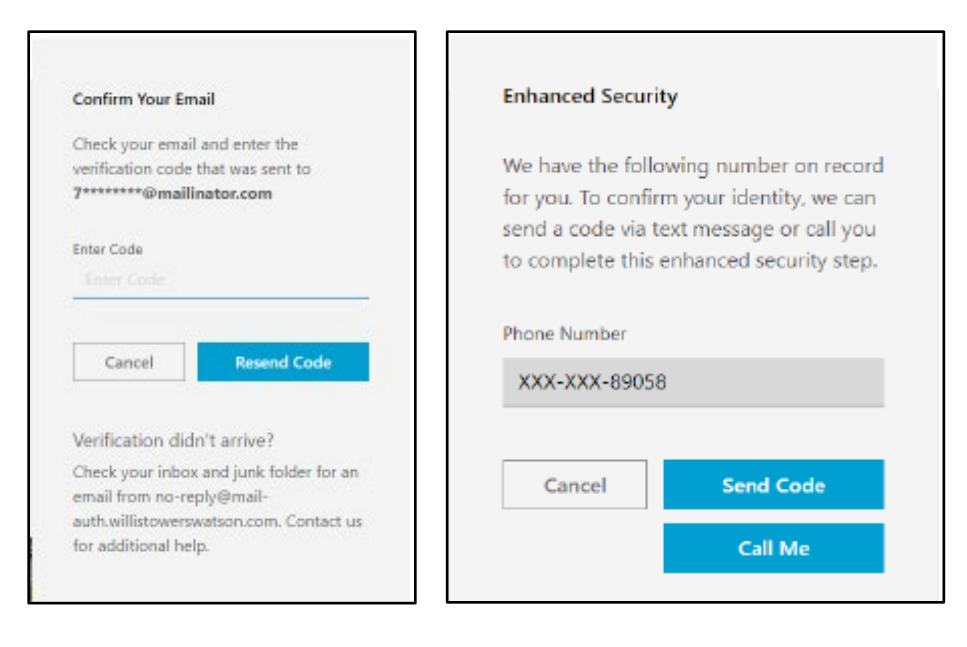

Once you've entered the verification code, you will then need to provide a password. Follow the password requirements to create a valid password.

| citate i assiste                 |                         |
|----------------------------------|-------------------------|
| Password must be                 | e at least 8 characters |
| long and contain                 | at least 3 of the       |
| following:                       |                         |
| <ul> <li>uppercase le</li> </ul> | etters                  |
| <ul> <li>lowercase le</li> </ul> | rtters                  |
| <ul> <li>numbers</li> </ul>      |                         |
| <ul> <li>symbols</li> </ul>      |                         |
| New Password                     |                         |
| New Persword                     |                         |
| Confirm New Pasawa               | ord<br>esseend          |
|                                  | Submit                  |

After you have created your password, you will then be directed to the homepage below.

| WIT COVE                                                                                                   | TED DET LINDEN                                                            | The                                                                                                    | Hame SHAD ALCES                                                     |
|----------------------------------------------------------------------------------------------------|---------------------------------------------------------------------------|----------------------------------------------------------------------------------------------------|---------------------------------------------------------------------|
| Depende                                                                                                    | ents                                                                      |                                                                                                    | 12544 High Stuff Drive<br>Address: Suite 330<br>San Diego, MS 39335 |
| As part of our continue<br>all dependents enrolled                                                         | ng efforts to effectively manage our<br>time BUTCD medical, dental and/or | benefit plans. BIZCO is verifying the eligibility of<br>taken plan. This verification process will ensure | Documents Sent To You                                               |
| that coverage is provided only to those dependents who meet the planar dependent eligibility requirements. |                                                                           |                                                                                                    | These are the documents that                                        |
| You can writy your dependents at this time by clicking <u>Verify</u> . <u>Dependents</u> .                 |                                                                           | have been sent to you and you<br>can reprint there if needed.                                             |                                                                     |
| Name                                                                                                    |                                                                           | Descrative Highlife States                                                                                | Document Sent Decement                                              |
| CHILDS CHILDS                                                                                              | 55N ***********************************                                   | Personne Regures                                                                                          | No data<br>found                                                    |
|                                                                                                    | Sith Date minutes 0                                                       | Supplies and a                                                                                            |                                                                     |
|                                                                                                    | Relationship: child                                                       |                                                                                                    |                                                                     |
| Show Documents                                                                                             |                                                                           |                                                                                                    |                                                                     |
| CHILDO CHILDO SS<br>BI<br>Na                                                                               | 2006 9422                                                                 | 🖉 Response Required                                                                                       |                                                                     |
|                                                                                                    | Girth Date **/**/***2 •                                                   |                                                                                                    |                                                                     |
|                                                                                                    | Relationship: Child                                                       |                                                                                                    |                                                                     |
| Show Documents                                                                                             |                                                                           |                                                                                                    |                                                                     |
| CHILDS CHILDS                                                                                              | 8294 ***.**.6004                                                          | 🖉 latponta laquind                                                                                        |                                                                     |
|                                                                                                    | Ritth Date                                                                |                                                                                                    |                                                                     |
|                                                                                                    | Falationahip: Child                                                       |                                                                                                    |                                                                     |